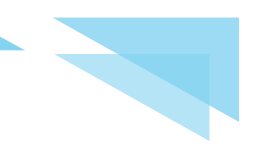

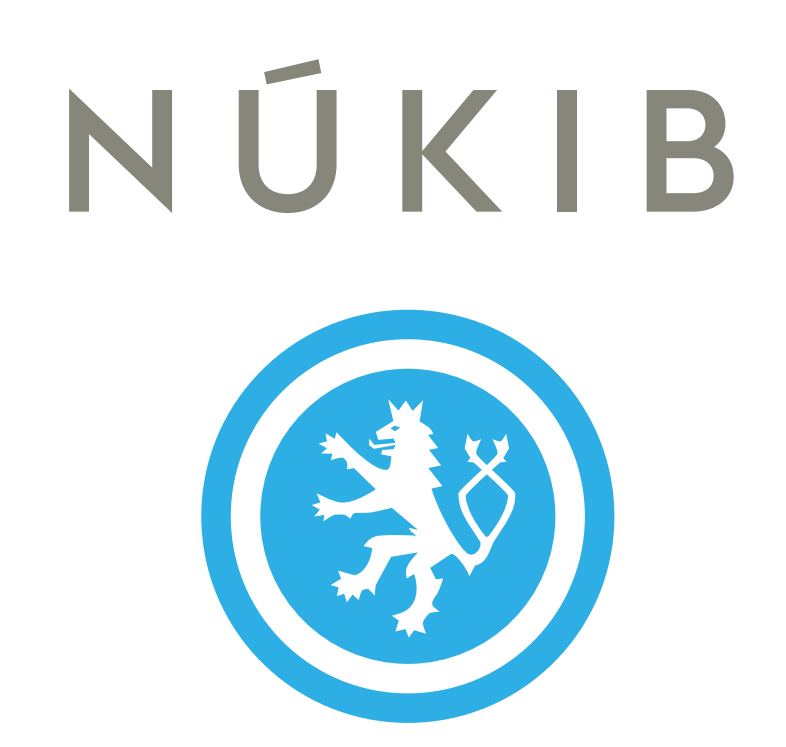

# Zajištění dat pro forenzní analýzu

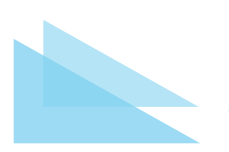

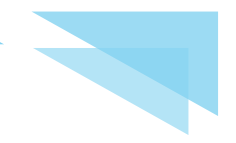

# Obsah

| Pro koho je tento manuál určen <u>4</u>             |
|-----------------------------------------------------|
| Zajištění dat z fyzického stroje <u>4</u>           |
| Vypnutý stroj <u>4</u>                              |
| Interní úložiště je možné vyjmout <u>4</u>          |
| Co si předem připravit <u>4</u>                     |
| Vlastní postup <u>5</u>                             |
| Interní úložiště není možné vyjmout <u>9</u>        |
| Co si předem připravit <u>9</u>                     |
| Vlastní postup <u>9</u>                             |
| Zapnutý stroj <u>11</u>                             |
| S operačním systémem Windows <u>11</u>              |
| Co si předem připravit <u>11</u>                    |
| Vlastní postup <u>11</u>                            |
| Zajištění kopie operační paměti <u>11</u>           |
| Zajištění bitové kopie interního úložiště <u>12</u> |
| S operačním systémem Linux <u>16</u>                |
| Co si předem připravit <u>16</u>                    |
| Vlastní postup <u>16</u>                            |
| Zajištění kopie operační paměti <u>16</u>           |
| Zajištění bitové kopie interního úložiště <u>17</u> |
| Zajištění dat z virtuálního stroje <u>18</u>        |
| Vypnutý virtuální stroj <u>18</u>                   |
| Co si předem připravit <u>18</u>                    |
| Vlastní postup                                      |
| Zapnutý virtuální stroj <u>18</u>                   |
| Co si předem připravit <u>18</u>                    |

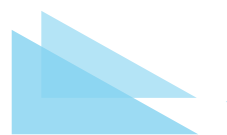

| Vlastní postup                               |
|----------------------------------------------|
| Zajištění dat z mobilních telefonů <u>19</u> |
| Vlastní postup <u>19</u>                     |
| Zajištění síťových logů                      |
| Vlastní postup                               |
| Na co si dát pozor při exportu dat <u>21</u> |
| Co přiložit k zajištěným datům               |
| Jak pojmenovat cílovou složku                |
| Jak pojmenovat bitové kopie                  |
| Jak popsat externí disk                      |
| Co dělat, když si nevím rady <u>23</u>       |
| Kontakty <u>23</u>                           |

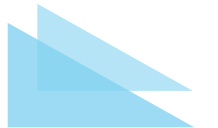

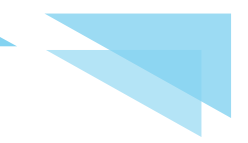

## Pro koho je tento manuál určen

Manuál slouží IT administrátorům jako návod k vytvoření:

- bitové kopie fyzického pevného disku osobního počítače či jednoduchého serveru,
- bitové kopie operační paměti spuštěného fyzického osobního počítače či jednoduchého serveru,
- kopie virtuálního stroje,
- zálohy provozních a síťových logů při podezření na napadení systému.

Z důvodu co nejširšího využití byl zvolen postup s využitím nativních nástrojů OS Windows, free nástroj FTK Imager, Linux a linuxová forenzní distribuce CAINE, ale zkušený uživatel může použít libovolný jiný nástroj (např. jinou linuxovou distribuci, nástroje dcfldd, LiME apod.). Pro vytváření kontrolního součtu předávaných souborů byl z důvodu rychlosti a širokého použití ve forenzních nástrojích zvolen hashovací algoritmus MD5. Tento kontrolní součet slouží ke kontrole správného přenosu dat.

## Zajištění dat z fyzického stroje

### Vypnutý stroj

### Interní úložiště je možné vyjmout

### Co si předem připravit

Pokud budete předávat celý fyzický stroj nebo úložiště, není třeba nic připravovat předem. V případě vytváření bitové kopie vyjmutého úložiště si připravte následující:

- Externí USB pevný disk s dostatečně velkou kapacitou (cca 1,5násobek celkové kapacity interních úložišť), datovou propustností (min. USB 3.x) a vhodným souborovým systémem (NTFS, exFAT). Na tento externí USB pevný disk budete ukládat zajištěná data k analýze.
- 2. Software pro vytvoření bitové kopie vnitřního datového úložiště (dále v návodu je
- 3. popisován postup pomocí FTK Imager Lite<sup>1</sup>.
- 4. Nově nainstalovaný technologický počítač s operačním systémem Windows.
- 5. Odpovídající HW USB redukci k připojení napadeného disku k technologickému počítači (např. adapter SATA2USB).
- 6. Softwarový blokátor nechtěného zápisu, např. USB Flash Drives Control<sup>2</sup>.
- 7. V případě zajišťování bitové kopie šifrovaných úložišť si připravte jejich obnovovací klíče.

<sup>&</sup>lt;sup>1</sup><u>https://www.exterro.com/ftk-imager</u> <sup>2</sup><u>https://binisoft.org/usbc.php</u>

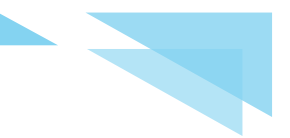

### Vlastní postup

- 1. <u>Stroj nezapínejte!</u>
- 2. Vyjměte celé interní úložiště (všechny disky).
- 3. Kontaktujte pracovníky vládního CERT k dohodnutí předání úložiště (viz <u>poslední stránka</u> tohoto návodu).
- <u>Pouze pro zkušené uživatele</u>: vytvořte bitovou kopii tohoto úložiště na externí USB pevný disk následujícím postupem:
  - a. připravte si jiný čistý nebo nově nainstalovaný počítač s OS Windows,
  - b. nainstalujte do něj SW FTK Imager Lite,
  - c. nainstalujte do něj SW USB Flash Drives Control,
  - d. připojte externí USB pevný disk pro uložení zajištěných dat,
  - e. vytvořte cílovou složku na **externím USB pevném disku** a správně ji pojmenujte (viz <u>poslední stránka</u> tohoto návodu),
  - f. zapněte na stavové liště programu USB Flash Drives Control mód Read,

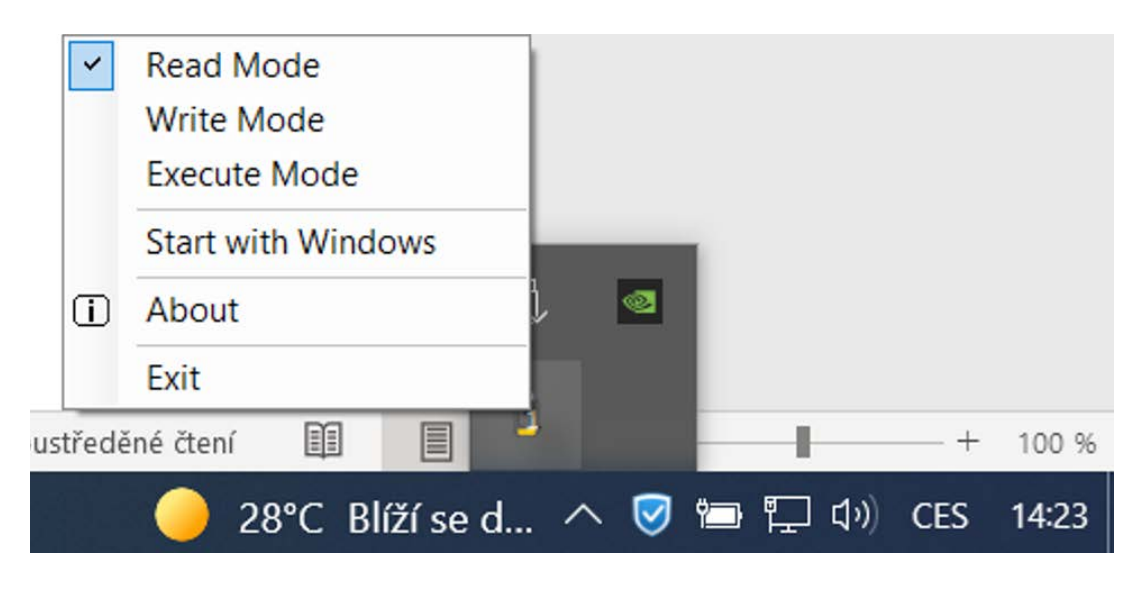

- g. připojte k počítači vyjmuté úložiště přes odpovídající adaptér (nejčastěji SATA2USB),
- h. spusťte program FTK Imager Lite s administrátorským oprávněním,
- i. v programu FTK Imager Lite vyberte záložku "Create Disk Image",
- j. jako "Source" vyberte "Physical Drive",
- k. vyberte správné zdrojové úložiště (to, ze kterého chceme získat bitovou kopii),

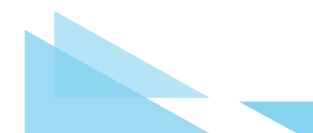

I. stiskněte "Finish",

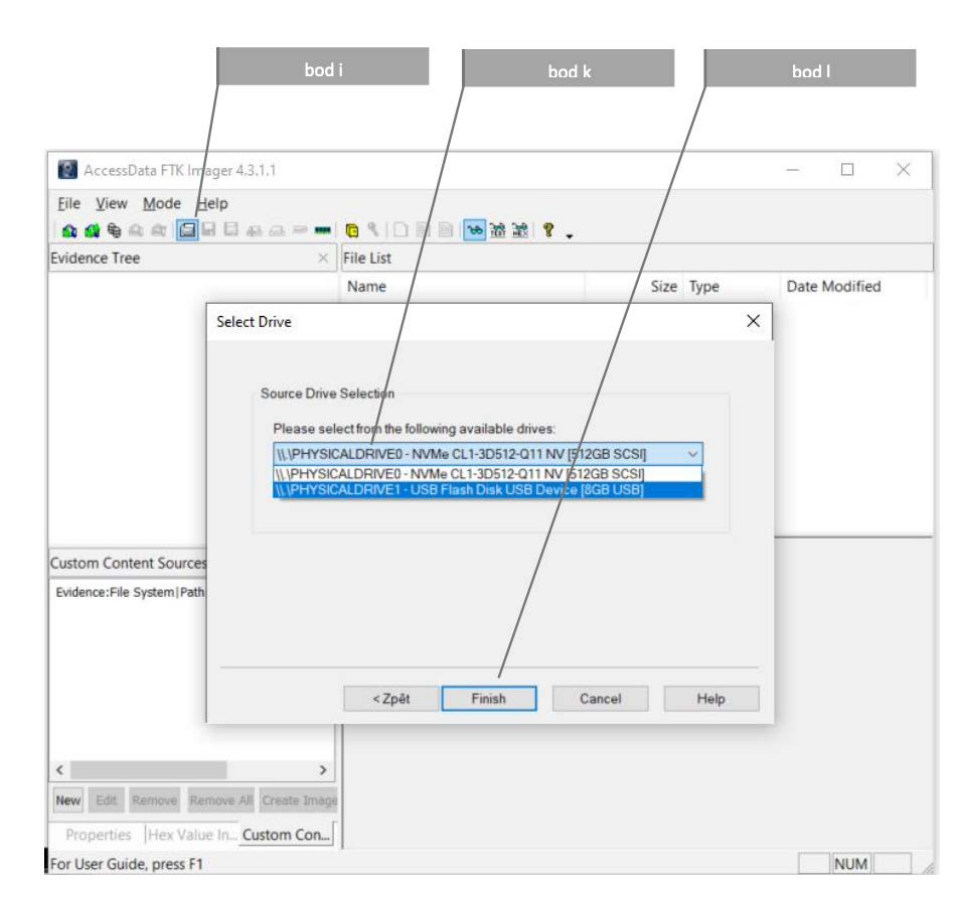

m. v okně "Image Destination(s)" zvolte tlačítko "Add",

| Evidence Tree                                           | × File List                                                                             |               |
|---------------------------------------------------------|-----------------------------------------------------------------------------------------|---------------|
|                                                         | Create Image X                                                                          | Date Modified |
|                                                         | Image Source                                                                            |               |
|                                                         | \\_\PHYSICALDRIVE0                                                                      |               |
|                                                         | Starting Evidence Number: 1                                                             |               |
|                                                         | Image Destination(s)                                                                    |               |
| ustom Content Sources<br>Evidence:File System Path File | Add Edit Remove                                                                         |               |
|                                                         | Add Overflow Location                                                                   |               |
|                                                         | Venify images after they are created Precalculate Progress Statistics                   |               |
|                                                         | Create directory listings of all files in the image after they are created Start Cancel |               |

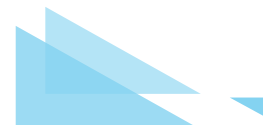

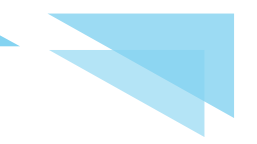

n. v okně "Select Image Type" vyberte jako typ "E01",

| AccessData FTK Imager                                    | 4.3.1.1                                                             | - 🗆 🗙         |
|----------------------------------------------------------|---------------------------------------------------------------------|---------------|
| Eile View Mode Help                                      | あ ニ = - 6 3 0 目 目 💌 波 波 ? .                                         |               |
| Evidence Tree                                            | × File List                                                         |               |
|                                                          | Create Image ×                                                      | Date Modified |
|                                                          | Select Image Type X                                                 |               |
| Custom Content Sources<br>Evidence:File System(Path)File | Please Select the Destination Image Type O Raw (dd) SMART E E01 AFF |               |
|                                                          | < Zpět Další > Zrušt Nápověda<br>Start Cancel                       |               |
| <                                                        | >                                                                   |               |
| New Edit Remove Remove                                   | All Create Image                                                    |               |
| Properties Hex Value In                                  | Custom Con                                                          |               |
| For User Guide, press F1                                 |                                                                     | NUM           |

o. vyplňte políčko "Examiner" v tabulce "Evidence Item Information" svým jménem, ostatní pole můžete ponechat prázdná,

| AccessData FTK Imager                                    | 4.3.1.1                                                             |                                             |      |          | $\times$ |
|----------------------------------------------------------|---------------------------------------------------------------------|---------------------------------------------|------|----------|----------|
| Eile View Mode Help                                      |                                                                     | <mark>6 4 10 11 11 16 16 18 18 1</mark> 8 . |      |          |          |
| Evidence Tree                                            | ×                                                                   | File List                                   |      |          |          |
|                                                          | Create Image                                                        | ×                                           | Date | Modified |          |
|                                                          | Evidence Item                                                       | Information X                               |      |          |          |
| Custom Content Sources<br>Evidence:File System(Path)File | Case Number<br>Evidence Num<br>Unique Descri<br>Examiner:<br>Notes: | : [                                         |      |          |          |
| <                                                        |                                                                     | < Zpēt Dalši > Cancel Help<br>Start Cancel  |      |          |          |
| New Edit Remove Remove                                   | All Create Image                                                    |                                             |      |          |          |
| Properties Hex Value In                                  | Custom Con                                                          |                                             |      |          |          |
| For Licer Guide, press F1                                | custom con                                                          |                                             | _    | NIL IN A | -        |

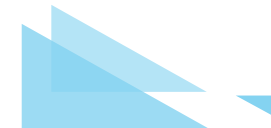

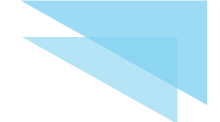

- p. v okně "Select Image Destination" vyberte cílovou složku na externím USB pevném disku a správně pojmenujte název bitové kopie (viz <u>poslední stránka</u> tohoto návodu),
- q. v poli "Image Fragment Size" zvolte 0 (Do Not Fragment) a stiskněte "Finish",

| Coldman Trees                  | The Line                                                                      |               |
|--------------------------------|-------------------------------------------------------------------------------|---------------|
| cvidence free                  | File List                                                                     |               |
|                                | Create Image X                                                                | Date Modified |
|                                | Select Image Destination X                                                    |               |
|                                | Image Destination Folder                                                      |               |
|                                | NUKIB_PCNovak_20210518 Browse                                                 |               |
|                                | Image Filename (Excluding Extension)                                          |               |
|                                | NUKIB_PCNovak_D_DATA_20210518                                                 |               |
|                                | Image Fragment Size (MB) 0 For Raw, E01, and AFF formats: 0 = do not fragment |               |
| Custom Content Sources         | Compression (0=None, 1=Fastest,, 9=Smallest) 6                                |               |
| Evidence:File System Path File | Use AD Encryption                                                             |               |
|                                | < 7nět Finish Cancel Heln                                                     |               |
|                                |                                                                               |               |
|                                | Start Cancel                                                                  |               |
|                                |                                                                               |               |

r. zatrhněte volby "Verify Images…" a "Create Directory Listings…" a stiskněte "Start",

| 88998810110                    | A A = ■ G 1 L B B M A A I I .                                                                                                    |               |
|--------------------------------|----------------------------------------------------------------------------------------------------|---------------|
| Vidence Tree                   | × File List                                                                                                    |               |
|                                | Create Image X                                                                                                    | Date Modified |
|                                | Image Source                                                                                                    |               |
|                                | \\PHYSICALDRIVE1                                                                                                    |               |
|                                | Starting Evidence Number: 1                                                                                                    |               |
|                                | Image Destination(s)                                                                                                    |               |
| Custom Content Sources         |                                                                                                    |               |
|                                |                                                                                                    |               |
| Evidence:File System Path File | Add Edit Remove                                                                                                    |               |
| Evidence:File System Path File | Add Edit Remove Add Overflow Location                                                                                                    |               |
| Evidence:File System Path File | Add Edit Remove Add Overflow Location Verify images after they are created Precalculate Progress Statistics                                                           |               |
| Evidence:File System Path File | Add Edit Remove Add Overflow Location  Verify images after they are created  Create directory listings of all files in the image after they are created  Start Cancel |               |
| Evidence:File System(Path)File | Add Edit Remove Add Overflow Location Verify images after they are created Create directory listings of all files in the image after they are created Start Cancel >  |               |

s. body i až r opakujte pro každý zapojený interní disk (např. pro 4 samostatné disky zapojené v RAID poli vytvořte 4 samostatné bitové kopie).

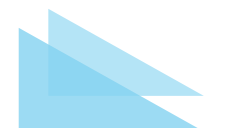

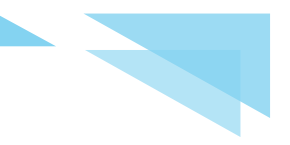

#### Interní úložiště není možné vyjmout

- 1. Kontaktuje pracovníky vládního CERT k dohodnutí dalšího postupu, nebo
- 2. <u>Pouze pro zkušené uživatele</u>: vytvořte bitovou kopii tohoto úložiště na **externí USB pevný disk** následujícím postupem:

#### Co si předem připravit

- Externí USB pevný disk s dostatečně velkou kapacitou (cca 1,5násobek celkové kapacity interních úložišť), datovou propustností (min. USB 3.x) a vhodným souborovým systémem (NTFS, exFAT), na tento externí USB pevný disk budete ukládat zajištěná data k analýze.
- 2. Bootovací LIVE linux distribuci **CAINE**<sup>3</sup> pro forenzní zajištění dat na USB flash disku.
- V případě zajišťování bitové kopie šifrovaných úložišť si připravte jejich obnovovací klíče.

#### Vlastní postup

- 1. Vložte bootovací CAINE USB flash disk, zapněte počítač a vstupte do BIOSu.
- 2. V BIOSu zapněte bootování z USB flash disku a vypněte SecureBoot.
- 3. Nabootujte napadený stroj pomocí LIVE linux distribuce CAINE.
- 4. Přepněte režim na RW (kliknutím pravým tlačítkem na zelenou ikonu, ikona zčervená).

| Network Servers         |                                            |
|-------------------------|--------------------------------------------|
|                         | Make WRITEABLE                             |
| 🎯 🗃 🚺 📃 🔍 🍕 📔 🛛 mar agu | o 17, 10:48 🗑 🖉 @ 0 B/s 🖲 0 B/s en 🚐 🏚 🐠 🚺 |

5. Připojte externí USB pevný disk v režimu RW.

| 📁 caine            | Rookmarke        | Halo          |                     |                                |            | ~ ^ X     |
|--------------------|------------------|---------------|---------------------|--------------------------------|------------|-----------|
| Back -             | Forward          |               |                     | 5                              | 0% 🖪       | -         |
| U DUCK             |                  |               | · •                 |                                |            |           |
| Places 👻           | × 🛛              | Location: /h  | nome/caine          |                                |            | ×         |
| Computer           | Name             |               | Size                | Туре                           | Date Mod   | lified    |
| 🝋 caine            | و. 🔜 ا           | Jnupg         | 1 item              | folder                         | mar 17 ago | 2021 14:  |
| Desktop            | . 🔜 ا            | onfig         | 57 items            | folder                         | mar 17 ago | 2021 14:  |
| File System        | ) 📰 D            | esktop        | 8 items             | folder                         | mar 17 ago | 2021 14:  |
| Documents          | ) 💼 .t           | hemes         | 1 item              | folder                         | mar 17 ago | 2021 14:  |
| Music              | ) 🚞 i            | nozilla       | 3 items             | folder                         | mar 17 ago | 2021 14:  |
|                    | > 🗩 V            | ideos         | 0 items             | folder                         | mar 17 ago | 2021 14:  |
| Videos             | ) 💽 T            | emplates      | 0 items             | folder                         | mar 17 ago | 2021 14:  |
| Trash              | ) 🐖 P            | ublic         | 0 items             | folder                         | mar 17 ago | 2021 14:  |
| Devices            | ) DEP            | ictures       | 0 items             | folder                         | mar 17 ago | 2021 14:  |
| AXIQM- B201705120  | N                | usic          | 0 items             | folder                         | mar 17 ago | 2021 14:  |
| sr0 Open           | - 1              | ownloads      | 0 items             | folder                         | mar 17 ag  | 2021 14:  |
| Networ Open in Nev | v lab            | ocuments      | 0 items             | folder                         | mar 17 ago | 2021 14.  |
| Brov Open in Nev   | v Window         | cal           | 5 items             | folder                         | mar 17 ag  | 2021 14-1 |
| - Remove           |                  | 0.05          | Oitems              | folder                         | mar 17 ago | 2021 14.  |
| Rename             |                  | -             | oitems              |                                |            | 2021 14.: |
| Mount              |                  | s. Free space | 15GB                |                                |            |           |
| Eject              |                  | s, rice space | 47,4254             |                                |            | dh III    |
|                    | <b>Sec. Sec.</b> | mar ago       | 17, 12:54 p 🖉 🔮 0 B | alse or all a constraints of a |            |           |

<sup>3</sup>https://www.caine-live.net/

- 6. Vytvořte cílovou složku na externím USB pevném disku a správně ji pojmenujte (viz <u>poslední stránka</u> tohoto návodu).
- 7. Spusťte z plochy nástroj **GUYMAGER** a vytvořte bitovou kopii vnitřního úložiště (každý interní disk samostatně) a uložte ji na **externí USB pevný disk** do cílové složky:

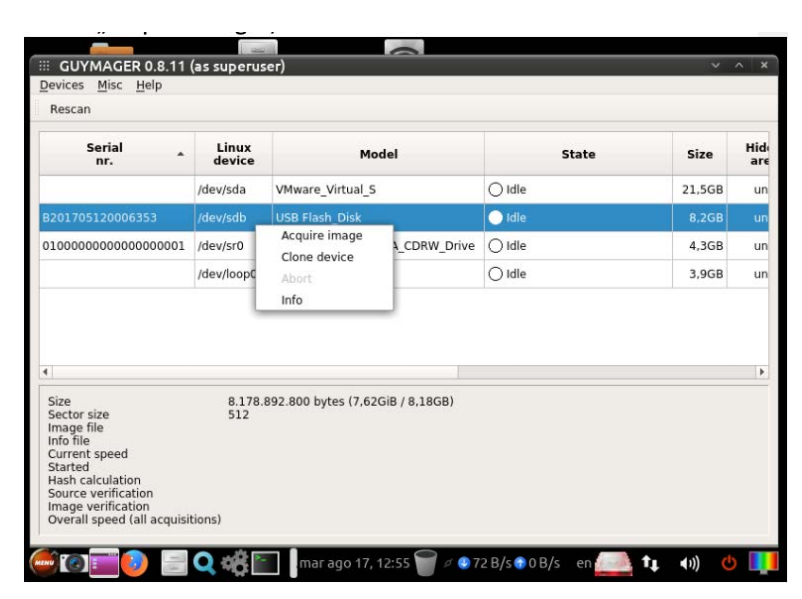

a. zvolte správný zdrojový disk a pravým tlačítkem vyberte volbu "Acquire Image",

b. vyplňte tabulku dle následujícího vzoru, do "Split Size" zadejte hodnotu vyšší, než je objem úložiště tak, aby nedošlo k rozdělení bitové kopie na více částí,

| GUY               | File format           |                                    |                                      |                |        |   |   | A X |
|-------------------|-----------------------|------------------------------------|--------------------------------------|----------------|--------|---|---|-----|
| vices             | O Linux dd raw in     | nage (file extensio                | n .dd or .xxx)                       | Split image    |        |   |   |     |
| escan             | • Expert Witness      | Format, sub-form                   | at Guymager (file extension .Exx)    | Split size 204 | 7 Tie  | • |   |     |
| s                 | Case number           | Case number NUKIB_PCNovak_20210518 |                                      |                |        |   |   |     |
|                   | Evidence number       | NUKIB_PCNovak_                     | 20210518                             |                |        |   |   | are |
|                   | Examiner              | Josef Novotny                      |                                      |                |        |   | в | un  |
| 01705             | Description           | HDD1250GB                          |                                      |                |        |   | в | un  |
| 00000             | Notes                 | B2017051200063                     | 353                                  |                |        |   | в | un  |
|                   | Destination           |                                    |                                      |                |        |   | в | un  |
|                   | Image directory       |                                    | /media/sdb1/NUKIB_PCNovak_202        | 10518/         |        |   |   |     |
|                   | Image filename (w     | ithout extension)                  | NUKIB_PCNovak_D1_20210518            |                |        |   |   |     |
| -                 | Info filename (with   | out extension)                     | NUKIB_PCNovak_D1_20210518            |                |        |   |   | •   |
| ze                | Hash calculation / ve | rification                         |                                      |                |        |   |   |     |
| hage fi           | ✓ Calculate MD5       |                                    | Calculate SHA-1                      | Calculate S    | HA-256 |   |   |     |
| urrent            | Re-read source        | after acquisition f                | or verification (takes twice as long | )              |        |   |   |     |
| ash ca<br>ource v | Verify image af       | ter acquisition (ta                | kes twice as long)                   |                |        |   |   |     |
| verall            | Cancel                |                                    | Duplicate image                      |                | Start  | _ | 1 |     |

- c. jako "Image Directory" zvolte vytvořenou cílovou složku na externím USB pevném disku,
- d. stiskněte tlačítko "Start",
- e. body a až c opakujte pro všechny interní fyzické disky.

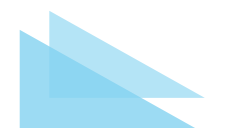

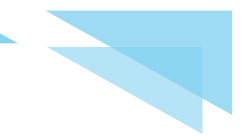

### Zapnutý stroj

#### S operačním systémem Windows

#### Co si předem připravit

- 1. **Externí USB pevný disk** s dostatečně velkou kapacitou (cca 1,5násobek celkové kapacity interních úložišť), datovou propustností (min. USB 3.x) a vhodným souborovým systémem (NTFS, exFAT), na tento externí USB pevný disk budete ukládat zajištěná data k analýze.
- Software pro vytvoření bitové kopie vnitřního datového úložiště a operační paměti FTK Imager Lite<sup>4</sup> uložený na externím USB pevném disku.
- 3. Pokud je to možné, odpojte stroj od datové sítě a zajistěte u něj co nejnižší možnou míru ukládání dat na vnitřní úložiště po celou dobu zajišťování dat.

### Vlastní postup

#### Zajištění kopie operační paměti

 Vytvořte cílovou složku na externím USB pevném disku a správně ji pojmenujte (viz poslední stránka tohoto návodu), zjistěte verzi OS a build a uložte je do textového souboru do cílové složky, např. pomocí příkazové řádky:

WIN+R→cmd→nastavte se do cílové složky pomocí příkazu cd → systeminfo > system.txt

- 2. Nástroj **FTK Imager Lite** zkopírujte na **externí USB pevný disk** (<u>nikdy nic nekopírujte na inter-</u><u>ní zajišťované úložiště</u>!) a spusťte ho s administrátorským oprávněním.
- 3. Zvolte File  $\rightarrow$  Capture Memory.

| AccessData FTK Imager 4.3      | .1.1              |           | -    |          | × |
|--------------------------------|-------------------|-----------|------|----------|---|
| Eile View Mode Help            |                   | á 118 🤻 🖕 |      |          |   |
| Evidence Tree                  | Capture Memory    |           |      |          |   |
|                                | Name              | Size Type | Date | Modified | 1 |
| Custom Content Sources         |                   |           |      |          |   |
| Evidence:File System Path File | Options           |           |      |          |   |
| K                              | ><br>Create Image |           |      |          |   |

<sup>4</sup><u>https://www.exterro.com/ftk-imager</u>

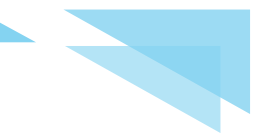

- 4. Jako cílovou složku zvolte složku na externím USB pevném disku.
- 5. Jako "filename" správně pojmenujte název bitové kopie (viz <u>poslední stránka</u> tohoto návodu).
- 6. Zaškrtněte políčko "Include pagefile".

| vidence Tree                       | ×                | File List                                          |        |      |      |          |  |
|------------------------------------|------------------|----------------------------------------------------|--------|------|------|----------|--|
|                                    |                  | Name                                               | Size   | Туре | Date | Modified |  |
| [                                  | Memory Capture X |                                                    | ]      |      |      |          |  |
|                                    | Desti            | hation path:<br>\Desktop\NUKIB_PCNovak_:           | Browse |      |      |          |  |
|                                    | Desti<br>NUK     | nation filename:<br>IB_PCNovak_MLDATA_20210518.mem |        |      |      |          |  |
|                                    | Include pagefile |                                                    |        |      |      |          |  |
| ustom Content Sources              | page             | file.sys                                           |        |      |      |          |  |
| Evidence:File System Path File Opt |                  | eate AD1 file                                      |        |      |      |          |  |
|                                    | men              | ncapture.ad1                                       |        |      |      |          |  |
|                                    |                  | Capture Memory Cancel                              |        |      |      |          |  |
|                                    |                  |                                                    |        |      |      |          |  |
|                                    |                  |                                                    |        |      |      |          |  |
| (                                  | >                |                                                    |        |      |      |          |  |

- 7. Vytvořte bitovou kopii operační paměti stisknutím tlačítka "Capture Memory".
- 8. Vytvořte kontrolní sumu typu MD5 pro vytvořený soubor a uložte ho do textového souboru suma[X<sup>5</sup>].md5 do cílové složky - v OS Windows např. v příkazovém řádku příkazem:

certutil -hashfile NUKIB\_PCNovak\_M\_DATA\_20210518.mem MD5 >
sumaNUKIB PCNovak M DATA 20210518.md5

#### Zajištění bitové kopie interního úložiště:

- 9. V programu FTK Imager Lite vyberte záložku "Create Disk Image", jako "Source" vyberte "Physical Drive", v případě zajišťování dat z RAID nebo LVM polí vyberte "Logical Drive".
- 10. Vyberte správné interní úložiště (to, ze kterého chceme získat bitovou kopii).

<sup>&</sup>lt;sup>5</sup>X nahraďte odpovídajícím názvem kopie operační paměti či pevného disku

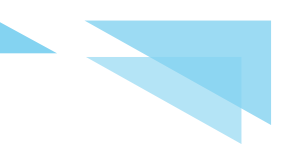

#### 11. Stiskněte "Finish".

|                           |                       | bod 9                                                                               |                                             | bod 10            |     | bo            | d 11 |
|---------------------------|-----------------------|-------------------------------------------------------------------------------------|---------------------------------------------|-------------------|-----|---------------|------|
| 🔞 AccessData FTK Ima      | ager 4.3.1.1          |                                                                                     |                                             |                   |     |               | ×    |
| Eile View Mode            | elp<br>I CI da a =    |                                                                                     | 1 <b>100 101 10 .</b>                       |                   |     |               |      |
| vidence Tree              | ×                     | File List                                                                           |                                             |                   | /   |               |      |
|                           |                       | Name                                                                                | /                                           | Size Typ          | e   | Date Modified |      |
|                           | Select Drive          |                                                                                     |                                             |                   | ×   |               |      |
| Custom Content Sources    | IL PHYSIC             | ALDRIVE0 - NVMe<br>ALDRIVE1 - USB F                                                 | CL1-3D512-Q11 NV [5<br>lash Disk USB Device | STECH<br>(GB USB) | _   |               | _    |
| Evidence:File System (Pan |                       | <zpēt< th=""><th>Finish</th><th>Cancel H</th><th>əlp</th><th></th><th></th></zpēt<> | Finish                                      | Cancel H          | əlp |               |      |
| <                         | >                     |                                                                                     |                                             |                   |     |               |      |
| New Edit Remove Ren       | nove All Create Image |                                                                                     |                                             |                   |     |               |      |
| Properties Hex Value      | e In Custom Con       |                                                                                     |                                             |                   |     |               |      |
| or User Guide, press F1   |                       |                                                                                     |                                             |                   |     | NUM           |      |

12. V okně "Image Destination(s)" zvolte tlačítko "Add".

| Evidence Tree                  | Y File List                                                                |               |
|--------------------------------|----------------------------------------------------------------------------|---------------|
| Evidence Tree                  |                                                                            | Date Modified |
|                                | Create Image X                                                             | oute mouned   |
|                                | Image Source                                                               |               |
|                                | \/.\PHYSICALDRIVE0                                                         |               |
|                                | Startion Evidence to Imber: 1                                              |               |
|                                | Image Destination(s)                                                       |               |
|                                |                                                                            |               |
|                                |                                                                            |               |
|                                |                                                                            |               |
|                                | -                                                                          |               |
| Custom Content Sources         |                                                                            |               |
| Evidence:File System Path File | Add Edit Remove                                                            |               |
|                                | Add Overflow Location                                                      |               |
|                                |                                                                            |               |
|                                | Verify images after they are created Precalculate Progress Statistics      |               |
|                                | Create directory listings of all files in the image after they are created |               |
|                                | Start Cancel                                                               |               |
|                                |                                                                            |               |
| <                              | >                                                                          |               |

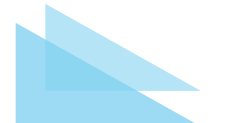

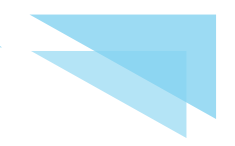

13. V okně "Select Image Type" vyberte jako typ "E01".

| vidence Tree                   | × File List                     |          |               |
|--------------------------------|---------------------------------|----------|---------------|
|                                | Create Image                    | ×        | Date Modified |
|                                | Select Image Type               | ×        |               |
| ustom Content Sources          | Raw (dd)<br>SMART<br>E01<br>AFF |          |               |
| Evidence:File System Path File | ≪ Zpiệt Delši > Zrušit          | Nápověda |               |
|                                | Start Cancel                    | _        |               |
|                                | >                               |          |               |

14. Vyplňte pole "Examiner" v tabulce "Evidence Item Information" svým jménem, ostatní pole můžete ponechat prázdná.

| AccessData FTK Imager                                    | 4.3.1.1                   |                            | - 🗆 🗙         |  |
|----------------------------------------------------------|---------------------------|----------------------------|---------------|--|
| Eile View Mode Help                                      | 4 a = <b></b>             | 6 < □ = = ∞ ≥ ≥ 2 .        |               |  |
| Evidence Tree                                            | ×                         | File List                  |               |  |
|                                                          | Create Imag               | e ×                        | Date Modified |  |
|                                                          | Evidence Item Information |                            |               |  |
| Custom Content Sources<br>Evidence:File System/Path/File | Case Number:              |                            |               |  |
|                                                          |                           | < Zpět Další > Cancel Help |               |  |
| New Edit Remove Damage                                   | All Create Image          |                            |               |  |
| Constitute Memore                                        | Custom Can                |                            |               |  |
| Properties [Hex Value In                                 | Custom Con                |                            | lan nali      |  |
| For User Guide, press F1                                 |                           |                            | NUM           |  |

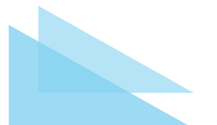

- 15. V okně "Select Image Destination" vyberte cílovou složku na externím USB pevném disku a správně pojmenujte název bitové kopie (viz <u>poslední stránka</u> tohoto návodu).
- 16. V poli "Image Fragment Size" zvolte 0 (Do Not Fragment), pole "Compression" ponechte v defaultním stavu a stiskněte "Finish".

| AccessData FTK Imager          | 4.3.1.1                                                                     | - 🗆 🗙         |
|--------------------------------|-----------------------------------------------------------------------------|---------------|
| Eile View Mode Help            | ▲ → =   6 4   D B B 💌 26 26 17 .                                            |               |
| Evidence Tree                  | × File List                                                                 |               |
|                                | Create Image X                                                              | Date Modified |
|                                | Select Image Destination X                                                  |               |
|                                | Image Destination Folder                                                    |               |
|                                | NUKIB_PCNovak_20210518 Browse                                               |               |
|                                | Image Filename (Excluding Extension)                                        |               |
|                                |                                                                             |               |
|                                | Image Fragment Size (MB) For Raw, E01, and AFF formats: 0 = do not fragment |               |
| Custom Content Sources         | Compression (0=None, 1=Fastest,, 9=Smallest) 6                              |               |
| Evidence:File System Path File | Use AD Encryption                                                           |               |
|                                | < Zpět Finish Cancel Help                                                   |               |
|                                | Start, Cancel                                                               |               |
| Kew Edit Remove Remove         | All Create Image                                                            |               |
| Properties Hex Value In        | Custom Con                                                                  |               |
| For User Guide, press F1       |                                                                             | NUM           |

17. Zatrhněte volby "Verify images after they are created" a "Create directory listings…" a stiskněte tlačítko "Start".

| Evidence Tree                  | × File List                                                                             |               |
|--------------------------------|-----------------------------------------------------------------------------------------|---------------|
|                                | Create Image X                                                                          | Date Modified |
|                                | Image Source                                                                            |               |
|                                | \\_\PHYSICALDRIVE1                                                                      |               |
|                                | Starting Evidence Number: 1                                                             |               |
|                                | Image Destination(s)                                                                    |               |
| Custom Content Sources         |                                                                                         |               |
| Custom Content Sources         |                                                                                         |               |
| Evidence:File System[Path[File | Add Edit Kemove                                                                         |               |
|                                | Add Overflow Location                                                                   |               |
|                                | Verify images after they are created Precalculate Progress Statistics                   |               |
|                                | Create directory listings of all files in the image after they are created Start Cancel |               |
|                                | · · · · · · · · · · · · · · · · · · ·                                                   |               |
|                                | Start Cancel                                                                            |               |

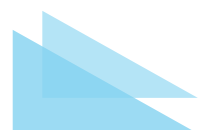

 Body 9 až 18 opakujte pro každý zapojený interní disk (neplatí pro zajišťování dat z logických jednotek viz bod 11).

### S operačním systémem Linux

### Co si předem připravit

- Externí USB pevný disk s dostatečně velkou kapacitou (cca 1,5násobek celkové kapacity interních úložišť), datovou propustností (min. USB 3.x) a vhodným souborovým systémem (NTFS, exFAT). Na tomto externím USB pevném disku budete předávat zajištěná data k analýze.
- Software pro vytvoření bitové kopie operační paměti portable nástroj AVML for Linux<sup>6</sup>.
- Pokud je to možné, odpojte stroj od datové sítě a zajistěte u něj co nejnižší možnou míru ukládání dat na vnitřní úložiště po celou dobu zajišťování dat.

### Vlastní postup

### Zajištění kopie operační paměti

Pro podporované distribuce<sup>z</sup> použijte nástroj **Microsoft AVML** for Linux, pro ostatní nástroj LiME<sup>8</sup>.

- 1. Připojte externí **USB pevný disk** v režimu RW.
- 2. Spusťte příkazovou řádku.
- 3. Přesuňte se na root externího USB pevného disku.
- Vytvořte v kořenovém adresáři na externím USB pevném disku složku AVML např. mkdir AVML
- 5. Přepněte se do této složky, např. cd AVML.
- Z <u>https://github.com/microsoft/avml</u> stáhněte z nejnovějšího vydání (release) soubor s názvem avml a uložte ho do složky AVML na externím USB pevném disku.
- 7. Příkazem sudo chmod 755 avml změňte oprávnění k tomuto souboru.
- 8. Přesuňte se na root externího USB pevného disku.
- Vytvořte cílovou složku na externím USB pevném disku a správně ji pojmenujte (viz poslední stránka tohoto návodu), např.

mkdir NUKIB\_PCNovak\_20210518

- 10. Přesuňte se do nově vytvořené složky.
- 11. Zjistěte verzi distra a uložte ji do textového souboru do cílové složky, např. cat /etc/\*-release > distro.txt
- 12. Zjistěte verzi Kernel a uložte ji do textové souboru do cílové složky, např. uname -r > kernel.txt

https://github.com/microsoft/avml

<sup>&</sup>lt;sup>7</sup>https://github.com/microsoft/avml/blob/main/README.md

<sup>&</sup>lt;sup>8</sup>https://github.com/504ensicsLabs/Lime

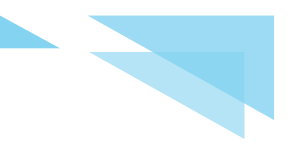

- 13. Příkazem sudo ../AVML/avml xxx.dmp
  - vytvořte na externím USB pevném disku v cílové složce soubor xxx.dmp s bitovou kopií operační paměti, kdy místo xxx dosaďte správný název (viz <u>poslední stránka</u> tohoto návodu), např. sudo ../AVML/avml NUKIB\_PCNovak\_M\_20210518.dmp
- 14. Vytvořte kontrolní sumu typu MD5 pro vytvořený dmp soubor a uložte ji do textového souboru suma[X<sup>5</sup>].md5 do cílové složky, např. md5sum NUKIB\_PCNovak\_M\_20210518.dmp > sumaNUKIB\_ PCNovak M 20210518.md5

### Zajištění bitové kopie interního úložiště

15. Zjistěte informace o interním úložišti, např.

```
sudo fdisk -lu
```

a vyberte správný disk, v případě zajišťování dat z RAID nebo LVM polí vyberte správnou logickou jednotku,

 Vytvořte bitovou kopii interního úložiště pomocí nativního nástroje dd a uložte ji do odpovídající cílové složky pod odpovídajícím jménem (viz <u>poslední stránka</u> tohoto návodu), např.

```
sudo dd if=/dev/sdx of=NUKIB_PCNovak_D1_20210518.dd
conv=sync,noerror status=progress
```

kdy x nahraďte odpovídajícím označením zdrojového disku nebo logické jednotky,

- 17. Vytvořte kontrolní sumu typu MD5 pro vytvořený dd soubor a uložte ji do textového souboru suma[X<sup>5</sup>].md5 do cílové složky, např. md5sum NUKIB\_PCNovak\_D1\_20210518.dd > sumaNUKIB\_PCNovak\_D1\_20210518.md5
- 18. Body 14 až 16 opakujte pro každý zapojený interní disk (neplatí pro zajišťování dat z logických jednotek viz bod 15).

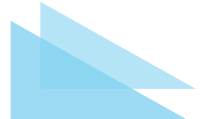

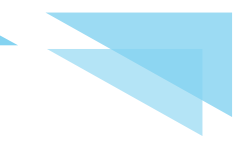

# Zajištění dat z virtuálního stroje

### Vypnutý virtuální stroj

### Co si předem připravit

- Externí USB pevný disk s dostatečně velkou kapacitou (cca 1,5násobek celkové kapacity interních úložišť), datovou propustností (min. USB 3.x) a vhodným souborovým systémem (NTFS, exFAT), na tento externí USB pevný disk budete ukládat zajištěná data k analýze.
- 2. V případě šifrovaných úložišť si připravte jejich obnovovací klíče.

### Vlastní postup

- 1. Připojte externí USB pevný disk k hostitelskému počítači.
- Vytvořte cílovou složku na externím USB pevném disku a správně ji pojmenujte (viz poslední stránka tohoto návodu).
- 3. Zabalte celou složku s virtuálním strojem (ujistěte se, že obsahuje kopii interního virtuálního disku) do jednoho zip archívu se správným názvem stroje (viz <u>poslední stránka</u> tohoto návodu) do cílové složky.
- 4. Vytvořte kontrolní součet typu MD5 vytvořeného zip archívu a uložte ho do textového souboru suma[X<sup>5</sup>].md5 na externí USB pevný disk do cílové složky v OS Windows např. v příkazovém řádku příkazem

```
certutil -hashfile sumaNUKIB_PCNovak_V_20210518. zip MD5 >
sumaNUKIB PCNovak V 20210518.zip.md5
```

### Zapnutý virtuální stroj

### Co si předem připravit

- Externí USB pevný disk s dostatečně velkou kapacitou (cca 1,5násobek celkové kapacity interních úložišť), datovou propustností (min. USB 3.x) a vhodným souborovým systémem (NTFS, exFAT), na tomto externím USB pevném disku budete předávat zajištěná data k analýze.
- 2. V případě šifrovaných úložišť si připravte jejich obnovovací klíče.

### Vlastní postup

- 1. Připojte externí USB pevný disk k hostitelskému počítači.
- Vytvořte cílovou složku na externím USB pevném disku a správně ji pojmenujte (viz poslední stránka tohoto návodu).
- 3. Zvolte volbu Suspend a zabalte celou složku se suspended virtuálním strojem do jednoho zip archívu do cílové složky.

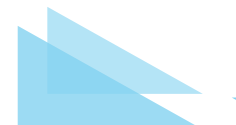

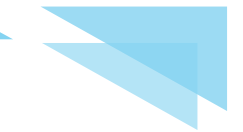

Pokud nelze virtuální stroj suspendovat, pak:

- 4. Vytvořte klon běžícího virtuálního stroje, u tohoto klonu zvolte volbu Suspend a zabalte celou složku se suspended virtuálním strojem do jednoho zip archívu do cílové složky.
- 5. Ujistěte se o zkopírování souboru s virtuální pamětí RAM a souboru s kopií interního virtuálního disku.
- 6. Zip archívu správně pojmenujte (viz poslední stránka tohoto návodu).
- 7. Vytvořte kontrolní součet typu MD5 vytvořeného zip archívu a uložte ho do textového. souboru suma[X<sup>5</sup>].md5 na externí USB pevný disk do cílové složky - v OS Windows např. v příkazovém řádku příkazem

certutil -hashfile NUKIB\_PCNovak\_V\_20210518.zip MD5 >
sumaNUKIB\_PCNovak\_V\_20210518.zip.md5

Pokud nejde virtuální stroj ani suspendovat, ani klonovat, pak postupujte obdobně jako u běžícího fyzického stroje.

# Zajištění dat z mobilních telefonů

### Vlastní postup

Zajištění dat z mobilních telefonů je vysoce specializovaná činnost, která se vymyká možnostem běžných IT administrátorů.

Z tohoto důvodu musí zajišťování provádět pracovník vládního CERTu a z vaší strany je pouze požadováno:

- 1. Telefon uvést do režimu Letadlo a vypnout.
- Vyjmout SIM kartu (tu není potřeba předávat a je možné ji dále používat v jiném telefonu).
- 3. Telefon ve vypnutém stavu plně nabít.
- Vypnutý telefon uložit do ochranného přepravního obalu, např. bublinkové obálky. Přístupové údaje – PIN, gesto, heslo – zašlete bezpečným způsobem (např. šifrovaně na kontaktní e-mailovou adresu uvedenou na poslední stránce).

Ve výjimečných případech mohou pracovníci vládního CERTu provést zajištění dat na místě, je ale třeba počítat s několikahodinovou akvizicí.

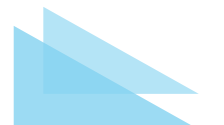

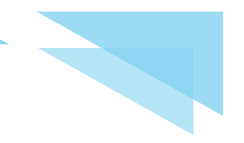

# Zajištění síťových logů

Síťové logy většinou slouží jako podpůrný zdroj informací o proběhlém útoku/kompromitaci, případně jako záznam o neúspěšném pokusu o útok. Vychází se z předpokladu, že tyto logy nejsou zasaženy proběhlým útokem a jde tedy o nezávislou evidenci (na rozdíl od logů přímo z kompromitované stanice, které mohly být útočníkem pozměněny). Obvykle slouží jako doplň-ková data k zajištěnému obrazu disku/paměti napadeného stroje, které nám pomáhají udělat si komplexní představu o incidentu, potvrdit nebo vyvrátit pracovní hypotézy, doplnit detaily o proběhlé komunikaci (trvání, objem přenesených dat) a prověřit rozsah napadení.

Vzhledem k rozmanitosti používaných technologií a množství výrobců neexistuje univerzální definice potřebných záznamů ani jednotný postup, jak je vyexportovat. Budeme zde tedy popisovat spíše rozsah potřebných informací a obecné principy.

Nejčastěji jde o **přístupové záznamy** z dané serverové aplikace nebo předřazených systémů (proxy, WAF) nebo o **síťová data** ze síťových zařízení a síťové sondy (záznam PCAP, netflow a podobně).

Dle charakteru incidentu jsou potřeba některé z následujících typů logů:

#### Přístupové záznamy:

- access.log + error.log z webserveru (pokud byl kompromitován samotný server, pak jsou relevantní pouze záznamy z nezávislého log-management systému!),
- WAF logy, PROXY logy, LoadBalancer logy apod. (tedy logy předřazených nástrojů, kterými komunikace pouze prošla),
- VPN logy,
- přístupové záznamy z e-mailového serveru,
- RDP, SSH autentizační logy,
- Citrix, VMware Horizon přístupové logy,
- a další obdobné typy dat.

### Síťová data:

- logy zachycující průběh komunikace přes vaši síťovou infrastrukturu, např:
  - data o proběhlé datové komunikaci
    - sFlow/NetFlow záznamy,
    - IPFIX data (pokud jsou k dispozici tak včetně L7 detailů),
    - logy z jiného network monitoring nástroje (flow-like logy i další),
    - PCAP v případě FPC monitoringu (často značný objem!),
    - pokud nedisponujete vlastním síťovým monitoringem, můžete se obrátit na vašeho ISP (obvykle flow záznamy uchovává) a požádat o export těchto dat. Současně jej prosím požádejte o poskytnutí součinnosti pro NÚKIB pro případné dotazy,

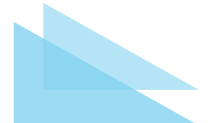

- detekované události z vaší IDS/IPS sondy,
- logy proběhlých i zahozených spojení z firewallu apod.,
- DNS logy,
- podpůrné logy sloužící pro identifikaci komunikujících stran:
  - DHCP logy (pokud je využito).

l když tento výčet není úplný, přesto by měl pokrývat alespoň běžně se vyskytující zdroje síťových logů, na které byste rozhodně neměli zapomenout.

### Vlastní postup

- Provést export logů/dat pokrývající veškerou komunikaci za dané období (neomezovat se jen na jediný identifikovaný zdroj/cíl).
- Pro prvotní zevrubnou analýzu obecně preferujeme poskytnout nejméně 14 dní před první známkou incidentu a alespoň 14 dní po něm. Dle vektoru útoku a typu incidentu se uvedený časový rámec potřebný k prověření incidentu může významně lišit.
- Časové rozmezí i rozsah podezřelých cílů bude pravděpodobně upřesněn/rozšířen v průběhu vyšetřování incidentu, proto:
  - doporučujeme provést externí zálohu všech starších logů, u kterých hrozí jejich brzké nenávratné smazání (vlivem rotace logů, retence dat apod.) pro případ pozdějšího prověření předcházejících událostí na základě vyšetřování incidentu.
     To se týká i všech logů, které nejsou centrálně sbírány a hrozilo by jejich ztracení např. při výpadku napájení!

### Na co si dát pozor při exportu dat:

- Jednoznačná identifikace komunikujících stran je v logu skutečná adresa protistrany? (pokud je v cestě NAT/Proxy, nejspíše bude potřeba dalších podpůrných logů).
- Zkontrolovat čitelnost souborů zda opravdu obsahují to, co bylo očekáváno.
- Zkontrolovat časové značky zda jsou synchronní napříč logy, jejich časovou zónu (Nejlépe ověřit na nějakém posledním záznamu, zda odpovídají realitě. Pokud tomu tak není, uvést zjištěnou odchylku v popisu dat.).
- CSV včetně záhlaví (obecně tedy data včetně popisu-významu jednotlivých položek).
- Vyhnout se nestandardním formátům (binární data, kopie databáze, šifrované zálohy apod.) a různým formám "copy&paste" z GUI, exportům do PDF, "obrázkům" apod.
- Veškeré **nejasnosti/důležité detaily zaznamenat** formou průvodního popisu dat (nejlépe do předávacího protokolu viz dále).

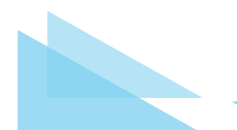

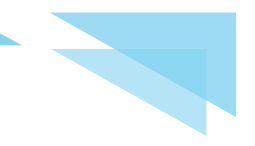

# Co přiložit k zajištěným datům

K zajištěným datům přiložte i vyplněný Předávací protokol, který zároveň uložte na **externí USB pevný disk**. Předávací protokol je k dispozici na stránkách NÚKIB a měl by obsahovat:

- Čas zajištění a osoba, která zajištění provedla (včetně kontaktu na tuto osobu).
- Nástroje použité k zajištění dat.
- Popis externího USB pevného disku, na kterém jsou bitové kopie předávány (výrobce, označení, kapacita, výr. číslo).
- Popis zdrojového fyzického či virtuálního stroje (název, určení, operační systém, build, kernel, velikost RAM, počet a velikost disků).
- IP adresy/rozsahy vašich systémů vyskytujících se v datech, jejich provozovaných služeb a jejich účelu (včetně jejich krátkého popisu).
- V případě RAID polí a svazků: konfiguraci pole, typ RAIDu, počet a popis jednotlivých disků.
- V případě šifrovaných úložišť obnovovací klíče.
- Pro každou vytvořenou bitovou kopii uveďte její kontrolní sumu typu MD5 (FTK Imager Lite i GUYMAGER vytváří tyto kontrolní sumy automaticky).
- Všechny samostatně předávané soubory (s výjimkou bitových kopií vytvořených pomocí sw. FTK Imager Lite či Guymager a přehledového souboru) zabalte do jednoho archívu ZIP a uveďte jeho název a kontrolní sumu typu MD5.
- Kontaktujte pracovníky vládního CERT k dohodnutí způsobu předání zajištěných dat pracovníkům NÚKIB.
- V případě fyzického předání vše vhodně zabalte (např. bublinková obálka, kartonová krabice apod.).

# Jak pojmenovat cílovou složku

Všechny soubory týkající se jednoho stroje ukládejte na **externí USB pevný disk** do jedné pracovní složky, kterou pojmenujte dle následujícího vzorce:

Organizace\_Nazevstroje\_DatumPorizeni, např. NUKIB\_PCNovak\_20210518

## Jak pojmenovat bitové kopie

- Pro názvy bitových kopií disků a pamětí použijte následující vzorec: Organizace\_JmenoStroje\_TypZdroje \_UrceniDisku \_DatumPorizeni
  - Organizace je název mateřské organizace,
  - JmenoStroje je název stanice,
  - TypZdroje je M pro bitovou kopii paměti, D pro bitovou kopii pevného disku,
     V pro bitovou kopii virtuálního disku,

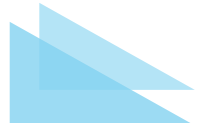

- v případě D nebo V: UrceniDisku je funkce disku ve stroji (SWAP, SYSTEM, DATA apod.),
- DatumPorizeni je datum vytvoření bitové kopie. Např.: NUKIB\_PCNovak\_D1\_DATA\_20210518

### Jak popsat externí disk

**Externí USB pevný disk** s předávanými daty popište (nalepte na něj identifikační štítek) dle následujícího vzorce:

- Organizace\_NazevStroje1\_NazevStroje2\_...\_DatumPorizeni, např. NUKIB\_PCNovak\_PCNovotna\_Dcserver\_20210518,
- kontaktní osoba pro vrácení disku.

## Co dělat, když si nevím rady

V případě, že:

- některé výše uvedené postupy nefungují nebo nemohou být použity,
- je potřeba zajistit data z jiných typů úložišť, cloudů apod.,
- si nejste úplně jisti zvoleným postupem,

konzultujte svůj další postup s pracovníky vládního CERTu.

### Kontakty:

- mail: cert.incident@nukib.cz
- telefon:
  - 541 110 777 (v pracovní době 7:00-15:30)
  - 725 502 878 (mimo pracovní dobu)

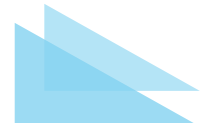